## RINNOVO ISCRIZIONE AI SERVIZI DI REFEZIONE E/O TRASPORTO

- 1. Dal telefono entra in dedalo
- 2. Clicca in alto a destra su "iscrizioni anno scolastico 2025/2026"
- 3. Conferma la presa visione della privacy
- 4. Clicca "sono già in possesso del codice alunno"
- 5. Inserisci il codice alunno, la password ed il CF del genitore
- 6. Dalla schermata "DATI DEL GENITORE" inserisci o conferma i dati richiesti. Conferma con prosegui.
- Dalla schermata "DATI DELL'ALUNNO" inserisci o conferma i dati richiesti. Chi non è ancora a conoscenza della sezione, può indicarne una qualsiasi per poi modificarla una volta assegnata. Conferma con prosegui.
- 8. Dalla schermata "SERVIZI" selezionare:

mensa scolastica e/o trasporto scolastico. Conferma con prosegui.

- 9. Dalla schermata "MENSA SCOLASTICA"
- a) seleziona una delle due tariffe:
- ✓ tariffa convenzionale se non si hanno riduzioni Isee
- ✓ tariffa ridotta se si hanno riduzioni Isee
- b) seleziona una delle tre modalità:
- ✓ pasto convenzionale
- ✓ dieta speciale per motivi di salute
- ✓ pasto alternativo per motivi etico religiosi

Conferma con prosegui

- 10. Dalla schermata "TRASPORTO SCOLASTICO"
- a) Seleziona una delle tre modalità
- ✓ Andata e ritorno
- ✓ Solo andata
- ✓ Solo ritorno

Seleziona il periodo "per tutto l'anno scolastico"

- b) Nella sottosezione "LINEE/FERMATE" indica la linea e la fermata dello scorso anno. (Tale indicazione non è vincolante perché le linee e le nuove fermate saranno predisposte una volta concluse tutte le iscrizioni.)
- ✓ seleziona la linea e la fermata di andata
- ✓ seleziona la linea e la fermata di ritorno
  N.B.:
- per l'Infanzia seleziona solo "ritorno pomeriggio"

- per la sezione A della Primaria seleziona solo "ritorno mattino"
- per la sezione B della Primaria seleziona solo "ritorno pomeriggio"
- per la Secondaria seleziona "ritorno mattino e ritorno pomeriggio"
- ✓ seleziona "altro ritorno" solo nel caso di eventuali ritorni utilizzando una linea ed una fermata di discesa diversa dall'abituale.
- c) È possibile <u>solo per gli studenti della secondaria fleggare</u> la sottosezione "AUTORIZZAZIONE AL RIENTRO AUTONOMO ALL'ABITAZIONE"
- d) Nella sottosezione "DELEGA AL RITIRO" completa con i dati del genitore che ha effettuato l'iscrizione.
- e) Nella sottosezione "ALTRE DELEGHE" puoi inserire i dati di altre persone che si desiderano delegare al ritiro alla fermata.

Conferma con prosegui.

- 11. Dalla schermata "CONSENSI" clicca su "accetto" nelle due sezioni proposte.
- Conferma con prosegui.
- 12. A questo punto l'operazione è conclusa e puoi selezionare "scarica il documento" per consultare il riepilogo dell'iscrizione. Lo stesso documento sarà trasmesso sulla propria mail.